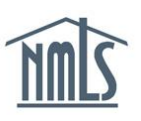

## **ILLEGIBLE PRINTS – NEXT STEPS**

In the event that an individual's criminal background check (CBC) results are returned "illegible," the individual must submit a new CBC request via the Individual (MU4) Form and schedule another fingerprint appointment via Fieldprint. The instructions below will walk you through the process of authorizing a subsequent criminal background check request after your first results have come back illegible.

## Submitting a Subsequent Criminal Background Check (CBC) Request

- 1. Open the **<u>NMLS Resource Center</u>** website.
- 2. Click the Log in to NMLS button in the upper right corner.

**NOTE**: If given the option, click the **State** button.

- 3. Click the Filing tab.
- 4. Click **Individual** on the submenu.
- 5. Click the Request New/Update button.

**NOTE**: If you do not see the **Request New/Update** button, you may already have a pending filing and will need to select the **Edit** button to continue editing your pending MU4 filing or the **Delete** button to delete the pending filing that is outstanding.

- 6. Click Criminal Background Check on the navigation panel.
- 7. Select the I am requesting a Federal Criminal Background Check checkbox.
- 8. Select **Submit New Prints** to confirm the background check method.
- 9. Review the demographic information for accuracy and click the **Save** button.
- 10. Click Attest and Submit on the navigation panel.
- 11. Attest and click the **Submit Filing** button at the bottom of the page.

## Viewing a Criminal Background Check (CBC) Request

- 1. Click the **Composite View** tab.
- 2. Click View Individual in the submenu.
- 3. Click View Criminal Background Check Requests on the navigation panel.
- 4. The status must display "Pending Fingerprints" in order to proceed with next steps identified below.

| View Criminal Background Check Requests |                     |                  |               |               |                |        |            |                  |                   |                  |           |                   |   |
|-----------------------------------------|---------------------|------------------|---------------|---------------|----------------|--------|------------|------------------|-------------------|------------------|-----------|-------------------|---|
| John Alvarado (44617)                   |                     |                  |               |               |                |        |            |                  |                   |                  |           | 🗊 💩 🥐 HELP        |   |
|                                         | A criminal back     | kground check re | equest is per | nding until f | ingerprints ha | ve bee | n submitte | d. <u>Schedı</u> | <u>ile your f</u> | <u>ingerprin</u> | iting app | <u>pointment.</u> |   |
|                                         | Criminal Backgroun  | nd Check Reques  | ete           |               |                |        |            |                  |                   |                  |           | _                 |   |
|                                         | Chininal Dackgroun  | iu check Reques  | Status        |               | Fingerprints   |        |            |                  |                   |                  |           |                   |   |
| 4                                       | Status              | Reason Closed    | Date          | Method        | Taken Date     | TSN    |            |                  |                   |                  |           |                   |   |
|                                         | Pending Fingerprint |                  | 12/17/2013    | Fingerprint   |                |        |            |                  |                   |                  |           |                   |   |
|                                         |                     | _                |               |               |                |        |            |                  |                   |                  |           |                   |   |
|                                         |                     |                  |               |               |                |        |            |                  |                   |                  |           |                   |   |
|                                         |                     |                  |               |               |                |        |            |                  |                   |                  |           |                   |   |
|                                         |                     |                  |               |               |                |        |            |                  |                   |                  |           |                   | 1 |

Figure 1: View Criminal Background Check Requests

## **Next Steps**

Once a new CBC request is submitted via the Individual (MU4) Form, another fingerprint appointment is required. To schedule the fingerprint appointment, proceed to the <u>Fieldprint</u> site. If previous fingerprints were taken on paper cards provided by Fieldprint, the individual can contact Fieldprint at 877-614-4361 to have the second paper cards submitted.

For further assistance, please contact the NMLS Call Center at 1-855-NMLS-123 (1-855-665-7123).